## Outlook Calendar: Events not showing in the expected time zone [Classic]

If busy times appear in wrong hours on OnceHub or in your Outlook Calendar, there may be a time zone difference between your Outlook's time zone and the time zone on your Booking page. To change the time zone:

- Go to the relevant Booking page. In the **Overview** section, select the new time zone and save.
- In your Outlook client: To change the time zone in Outlook, click on File -> Options -> Calendar settings. In the time zone area, select the new time zone and save. Note: The time zone of Outlook client is the same as your PC. Reload/refresh the OnceHub page to reflect the change.
- In your web Outlook via the browser (Figure 2):

| iii Outlook                                                                                                    |                                                                                                    | A 🔅 ? 🤇                                                                                                    |
|----------------------------------------------------------------------------------------------------|----------------------------------------------------------------------------------------------------|----------------------------------------------------------------------------------------------------|
| Change theme<br>Distribution groups<br>Keyboard shortcuts<br>Manage add-ins<br>Mobile devices<br>Offline settings | ■ Save ★ Discard<br>Region and time zone settings<br>Choose your language, the date and time format to use, and your time zone.<br>The language you choose will determine the date and time formats for your language.<br>Language<br>English (United States) | Settings 1 ×<br>Search all settings $\rho$<br>Calendar appearance<br>Choose how your calendar should look.<br>Automatic replies<br>Create an automatic reply (Out of office) |
| Accessibility settings<br>Light version<br>Region and time zone<br>Text messaging                                 | Rename default folders so their names match the specified language Date format (For example, September 1, 2017 is displayed as follows) 9/1/2017                                                                                                    | Theme Default theme                                                                                                    |
| <ul> <li>Mail</li> <li>Calendar</li> <li>People</li> </ul>                                                        | Time format       1:01 AM - 11:59 PM       Current time zone                                                                                                    | Notifications<br>On V                                                                                                    |
|                                                                                                    | Besides changing your current time zone, you can also go to the Calendar settings in Options                                                                                                    | Your app settings<br>Office 365<br>Mail<br>Calendar<br>People                                                                                                    |

Figure 2: Outlook calendar region and time zone section

- Click settings icon.
- Click Mail.
- Click General.
- Click Region and time zone.
- Set your time zone.